Installation and operating instructions

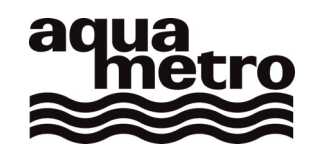

# **CALEC**<sup>®</sup> energy master The benchmark for energy measurement technology

### Short version

Firmware Version 1.00

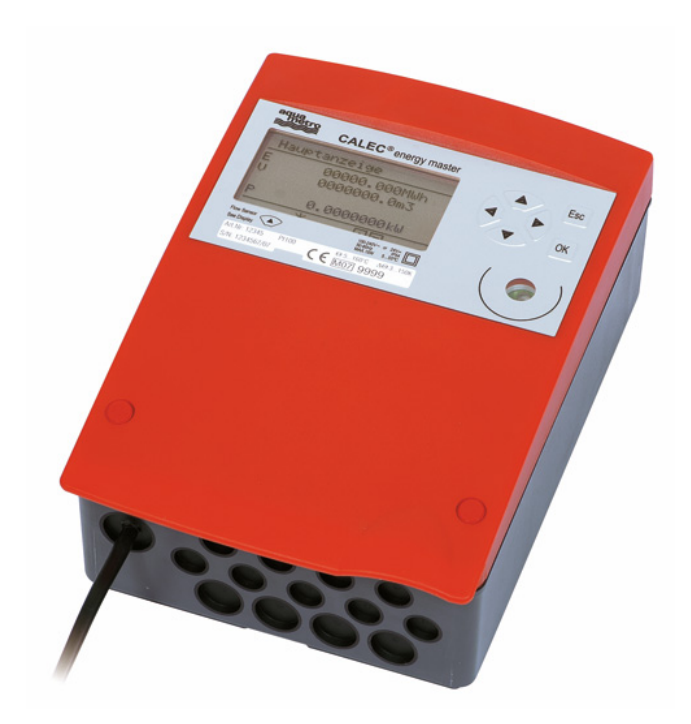

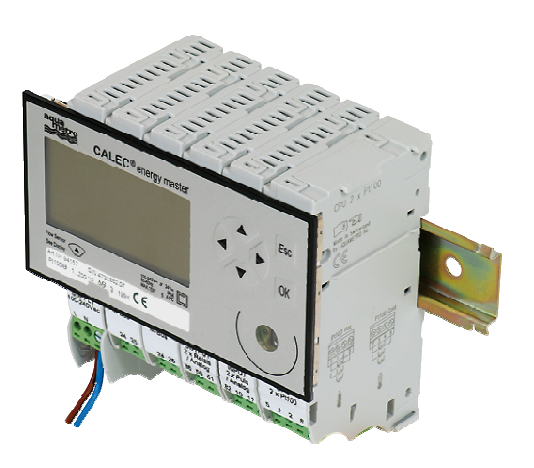

VD 3-135 e, 07.2009

# 1 Contents

| 1 | C                                                       | contents 2                                                                 |          |  |
|---|---------------------------------------------------------|----------------------------------------------------------------------------|----------|--|
| 2 | In                                                      | formation and references                                                   |          |  |
|   | 2.1                                                     | Information                                                                | 3        |  |
|   | 2.2                                                     | Documents                                                                  | 3        |  |
| 3 | Sa                                                      | afety notices                                                              | 4        |  |
|   | 3.1                                                     | Symbols used                                                               | 4        |  |
|   | 3.2                                                     | Intended use                                                               | 4        |  |
|   | 3.3                                                     | Inappropriate use                                                          | 4        |  |
|   | 3.4                                                     | Installation guidelines                                                    | 5        |  |
| 4 | Vi                                                      | ew of device with protective housing                                       | 6        |  |
| 5 | Vi<br>(N                                                | ew of device without protective housing<br>lod)                            | g<br>7   |  |
| 6 | 6 Mounting the device with protective<br>housing (Prot) |                                                                            | 8        |  |
|   | 6.1                                                     | Scope of supply, tools and mounting material (Prot)                        | 8        |  |
|   | 6.2                                                     | Installation (Prot)                                                        | 8        |  |
| 7 | M<br>ho<br>7.1                                          | ounting the device without protective<br>busing (Mod)<br>1.1 Rail mounting | 12<br>12 |  |
|   | 7.′                                                     | 1.2 Connecting to mains power supply<br>230 VAC                            | 12       |  |
|   | 7.′                                                     | 1.3Connecting to low voltage supply 24<br>VDC                              | 1<br>13  |  |
|   | 7.1                                                     | 1.4 Connecting signal cables                                               | 13       |  |
| 8 | El                                                      | ectrical connections                                                       | 14       |  |
|   | 8.1 Connection instructions 1                           |                                                                            |          |  |
|   | 8.2                                                     | Wiring diagram, module and signal numbers                                  | 14       |  |
|   | 8.3 Numbering rules                                     |                                                                            |          |  |

| 9 C       | Operation                                                | 16 |
|-----------|----------------------------------------------------------|----|
| 9.1       | PC-Software AMBUS Win II                                 | 16 |
| 9.2       | Display                                                  | 16 |
| 9         | 2.1 Key functions                                        | 17 |
| 9.3       | Right of access, security levels                         | 17 |
| 10 N      | 1enu overview                                            | 18 |
| 10.       | 1 Main display and main menu                             | 18 |
| 10.2      | 2 Submenus                                               | 19 |
| 11 L      | lse under operating conditions                           | 21 |
| 11.       | 1 The main display                                       | 21 |
| 11.       | 2 The measured values submenu                            | 22 |
| 1         | 1.2.1 Measured values                                    | 22 |
| 1         | 1.2.2 Meter readings                                     | 22 |
| 1         | 1.2.3 Current values                                     | 22 |
| 1         | 1.2.4 Billing date values                                | 22 |
| 1         | 1.2.5 Logger values                                      | 22 |
| 12 C<br>s | imensional drawings and technical pecifications          | 23 |
| 12.       | 1 Drawings of device with protective<br>housing (Prot)   | 23 |
| 12.2      | 2 Drawings of device without protective<br>housing (Mod) | 23 |
| 12.3      | 3 Technical specifications                               | 25 |
| 13 E      | C declaration of conformity                              | 28 |

### 2 Information and references

### 2.1 Information

These installation and operating instructions describe the installation and commissioning of a standard device. The chapters describe the topics and tasks in the sequence in which they are needed during commissioning.

- Safety instructions
- Information about the device
- Installation
- Electrical connections
- Operation
- Fault clearance
- Technical data

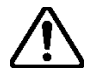

#### Always comply with the safety instructions.

### 2.2 Documents

The installation and operating instructions VD 3-135 vary in scope, depending on the version and items covered by the delivery. The information required for ancillary modules and optional functions is described in additional document extracts (VD 3-136).

#### Parameterisation software AMBUS Win II

The parameterisation software AMBUS Win II is available for setting the parameters. It can be downloaded free of charge (see below).

#### Downloads

The current documents and AMBUS Win II are available as free downloads at **www.aquametro.com /downloads**.

### 3 Safety notices

### 3.1 Symbols used

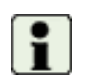

#### Important information

Non-observance can lead to malfunction.

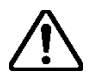

#### General warning

Non-observance can lead to damage or malfunction.

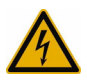

#### Warning of dangerous electric voltage

Non-observance can lead to physical injury!

### 3.2 Intended use

The device is used as an energy calculator for heating, cooling and air conditioning applications in district heating or cooling, in building management services and in industrial energy metering.

It is part of a combined heating/cooling or air conditioning meter, consisting of a calculator, a pair of temperature sensors and a flow meter, or as a transducer for a flow meter.

The environmental conditions described in the technical specifications, as well as the installation and operating instructions must be complied with.

### 3.3 Inappropriate use

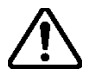

#### The device must not be used:

- In explosion-risk zones (no ex-risk protection!)
- In a wet environment (condensing, splashing or dripping water)
- Outdoors, without suitable protection
- In environmental conditions (temperature, humidity, vibrations, electromagnetic interference etc.) that do not comply with the technical specifications
- In all other instances that do not conform to its intended use

The device can be dangerous if it is not used as intended, or not in accordance with the installation and operating instructions. In order to avoid this, it is essential that the safety instructions, operating conditions (see technical specifications) and the relevant chapters of these instructions are strictly adhered to.

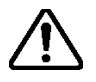

#### The manufacturer accepts no liability for damage arising from inappropriate use.

### 3.4 Installation guidelines

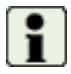

The installation should be performed by authorised, skilled personnel, in compliance with the regulations in force (EN1434 part 6 Regulations and recommendations for installation and operation) and the recommendations of the industry-specific associations (e.g. the AGFW series of leaflets on district heating supplies).

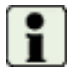

The skilled personnel must have read and understood these instructions. The requirements in the instructions and the applicable regulations on electrical installations must always be observed.

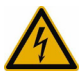

Work on electrical circuits with hazardous voltages (> 24 VAC or >42 VDC) may only be carried out by authorised, skilled people, in compliance with the locally applicable regulations!

### 4 View of device with protective housing

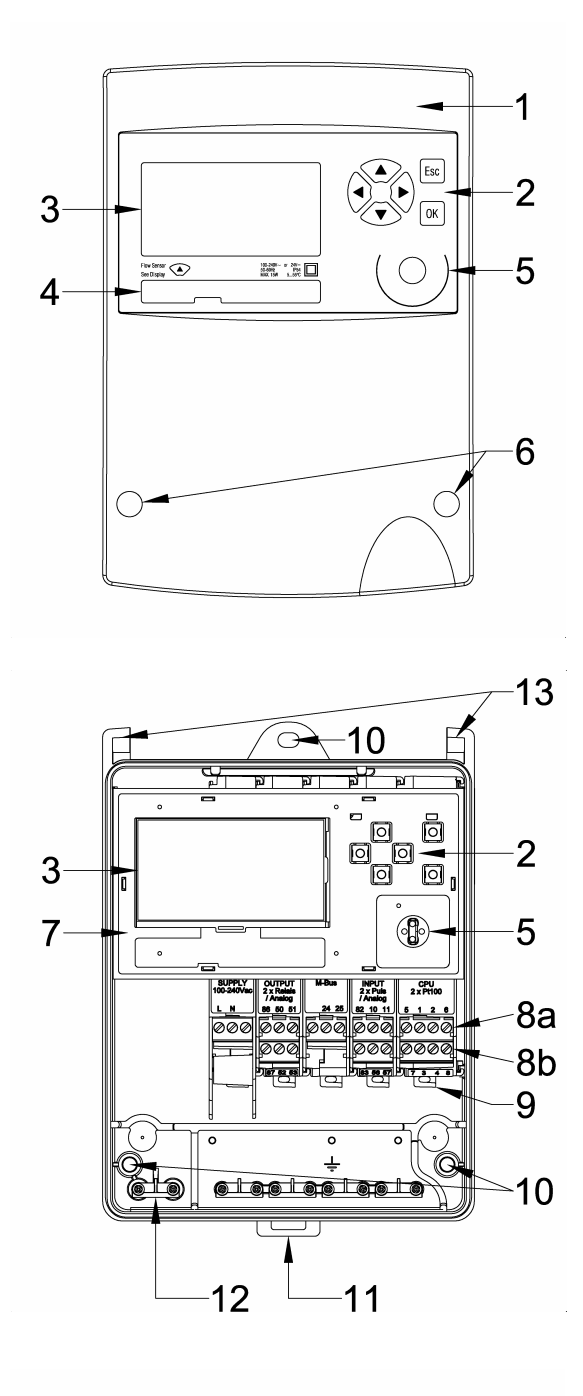

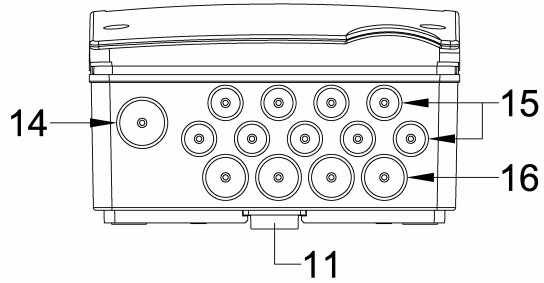

Device with closed protective housing

- 1 Housing cover
- 2 Operating keys
- 3 Dot-matrix LCD
- 4 Type plate with CE marking
- 5 IR interface on display module (EN13757-2 / -3 M-Bus) IrDA interface on CPU module
- 6 Housing screws, covered by security sealing caps

Device with opened protective housing

- 2 Operating keys
- 3 Display, LCD dot matrix
- 5 IR interface (EN13757-2 / -3 M-Bus) IrDA interface
- 7 Display module
- 8a Upper terminals, plug-in
- 8b Lower terminals, plug-in
- 9 Clip-on holder for modules
- 10 3 Fastening holes for wall mounting
- 11 Clip-on holder for rail mounting
- 12 Strain relief
- 13 Cover hinges

The wiring diagram is on the inside of the housing cover.

View of the protective housing from below

- 11 Clip for rail
- 14 Cable duct supply 14 mm
- 15 Cable ducts 10 mm
- 16 Cable ducts 14 mm

### 5 View of device without protective housing (Mod)

The following diagram shows the device without protective housing.

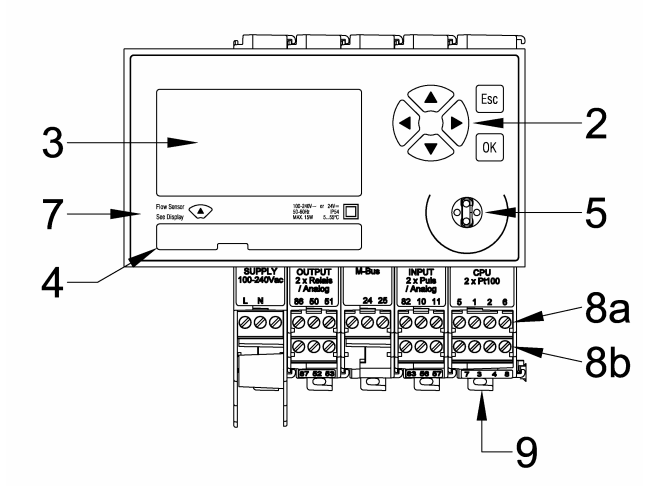

2 Operating keys

- 3 Display, LCD dot matrix
- 5 IR interface (EN13757-2 / -3 M-Bus) IrDA interface

7 Display module

8a Upper terminals, plug-in

8b Lower terminals, plug-in

9 Clip-on holder for modules

The Display can be installed at a remote location e.g. in a control panel by using the two Remote Display Adapters:

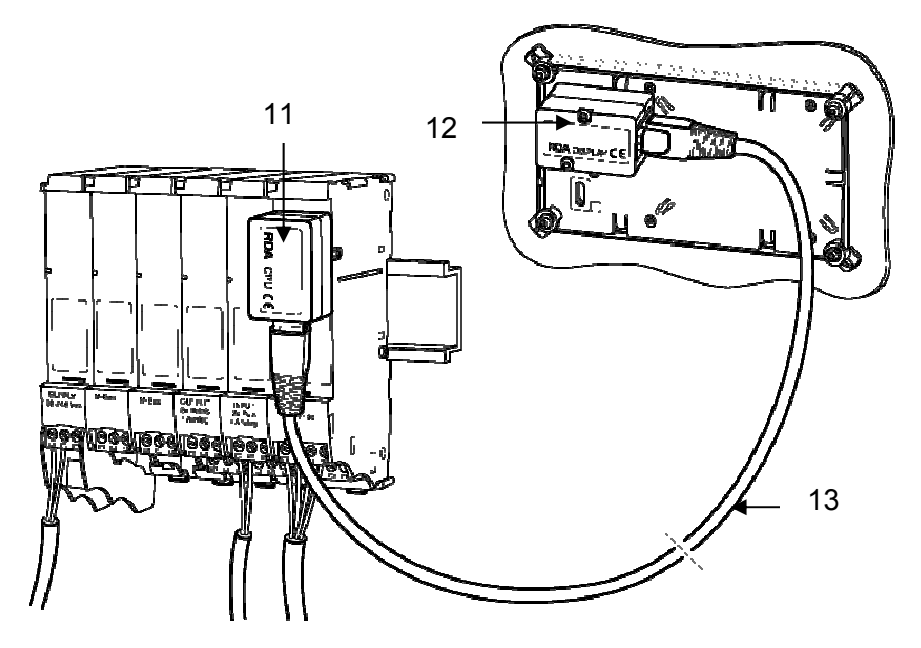

- 11 Remote Display Adapter RDA/CPU
- 12 Remote Display Adapter RDA/Display
- 13 Network cable

### 6 Mounting the device with protective housing (Prot)

### 6.1 Scope of supply, tools and mounting material (Prot)

0

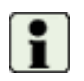

**Warning!** Precision measuring devices! Protect against heat, humidity, dirt and vibration. Only unpack the device when ready to install. Non-observance can result in damage or malfunction.

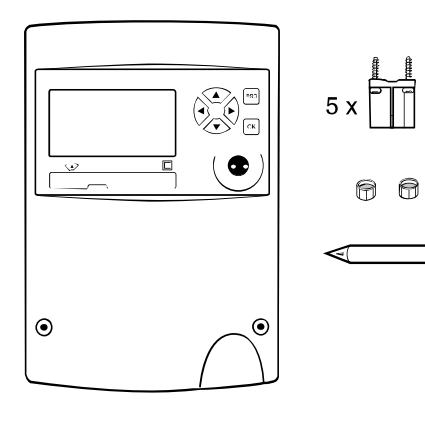

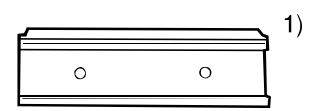

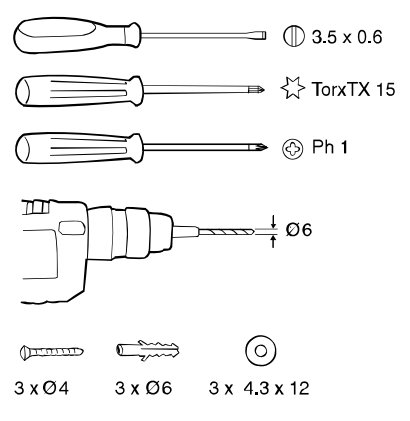

 One Installation and Operating Instructions manual

1) Support rail optional

### 6.2 Installation (Prot)

### Opening the housing

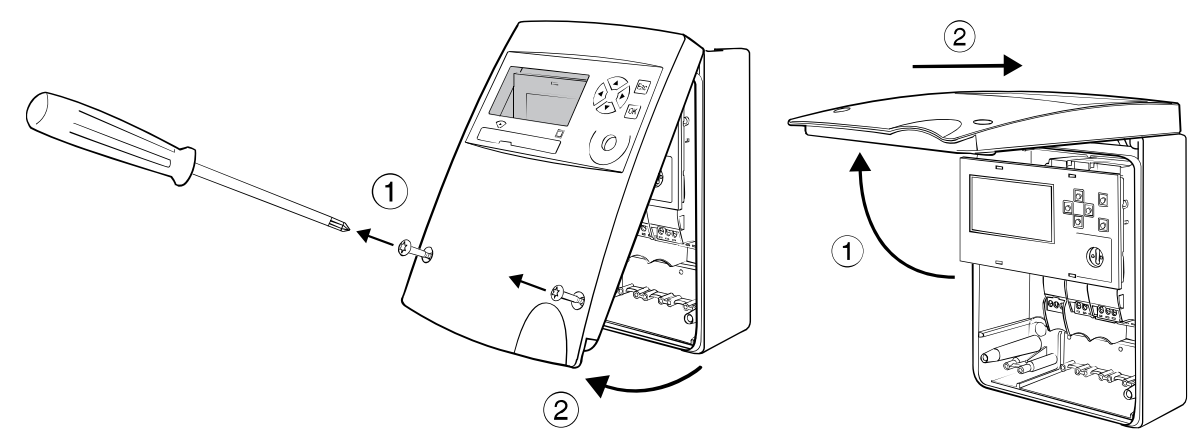

#### Mounting on support rail (DIN-EN 50222)

Choose the location for installation

- which is protected against humidity, heat, direct sunlight and damage
- with easy access for reading, operation and installation
- with sufficient distance from sources of electromagnetic interference

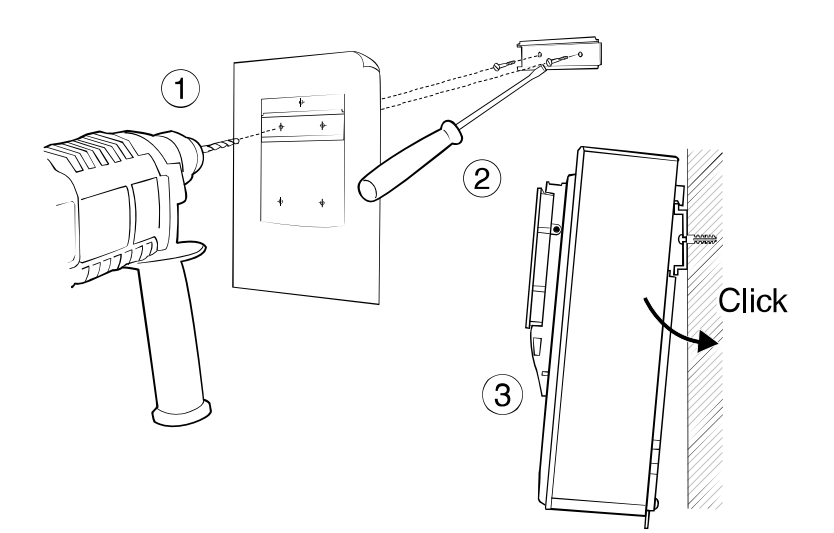

- 1. Drill holes
- 2. Screw on support rail
- 3. Clip device onto support rail

Wall mounting

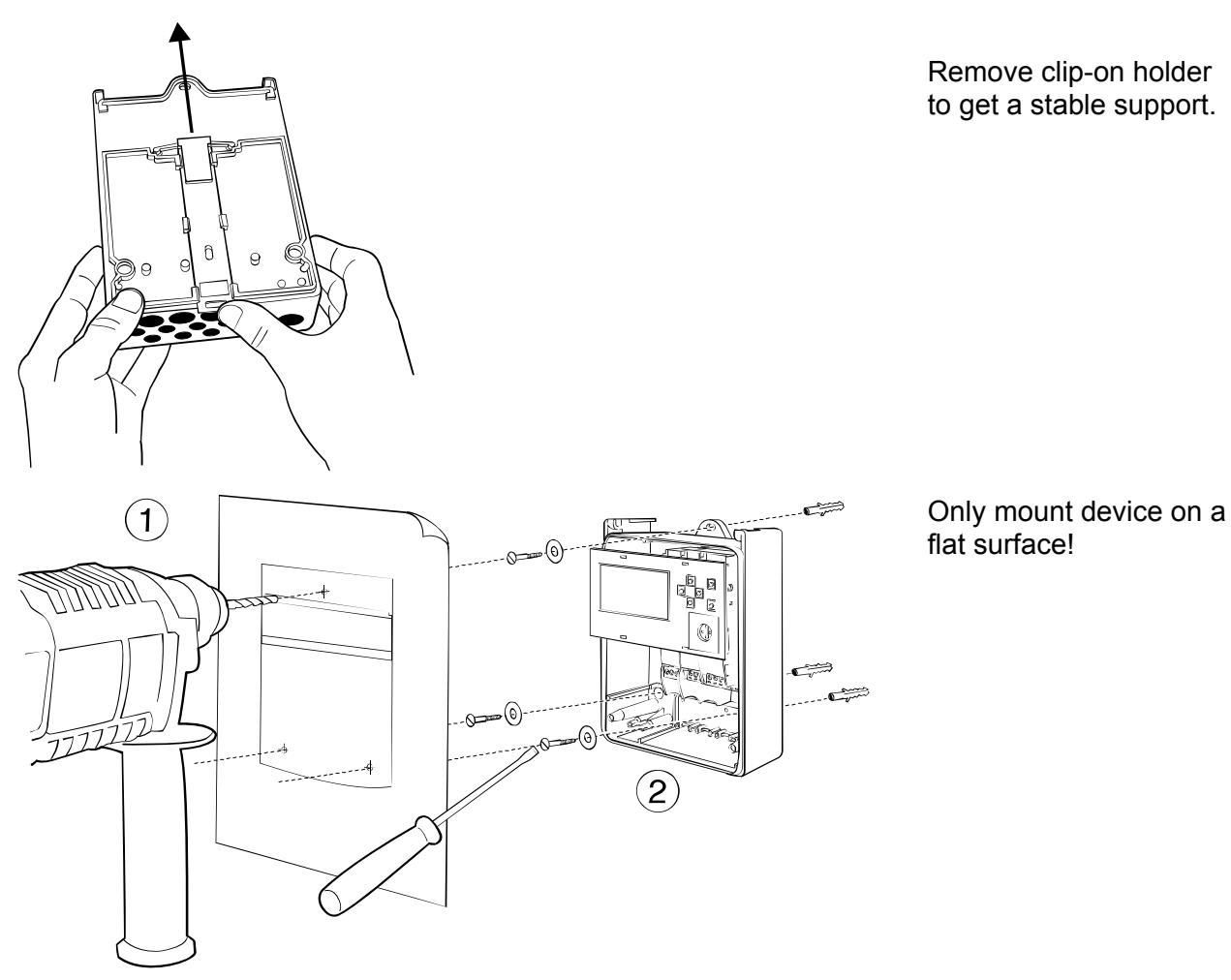

 $\mathsf{CALEC}^{^{(\!\!\!\!\estymbol{R})\!\!}}$  energy master installation and operating instructions

Wiring diagram

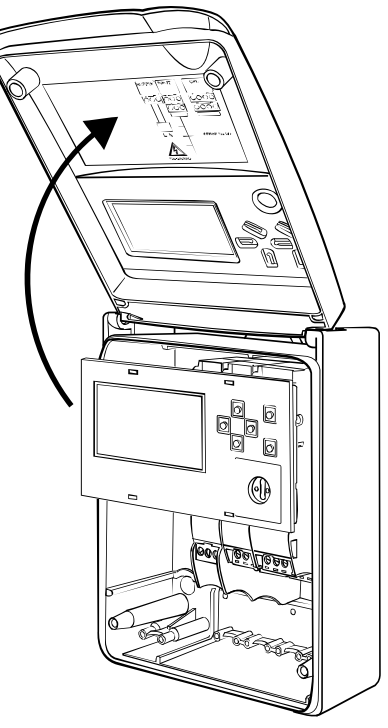

The wiring diagram is on the inside of the housing cover.

#### Connecting to mains power supply 100 - 240 VAC

The mains supply must be connected via a two-pole separator and be adequately protected against unauthorised interruption.

| The mains supply 100 - 240 VAC may only be connected to the fol-<br>lowing terminals:                | Terminals L, N (supply module)<br>Terminals 110, 115 (relay module 2x240<br>VAC) |  |
|----------------------------------------------------------------------------------------------------|----------------------------------------------------------------------------------|--|
| The device must be protected by a 10 AT external fuse.                                               |                                                                                  |  |
| The device is fully isolated and requires no grounding connections.                                  |                                                                                  |  |
| Connection to other terminals is extremely dangerous and can permanently dam-<br>age the instrument! |                                                                                  |  |

#### Connecting to low voltage supply 24 VDC

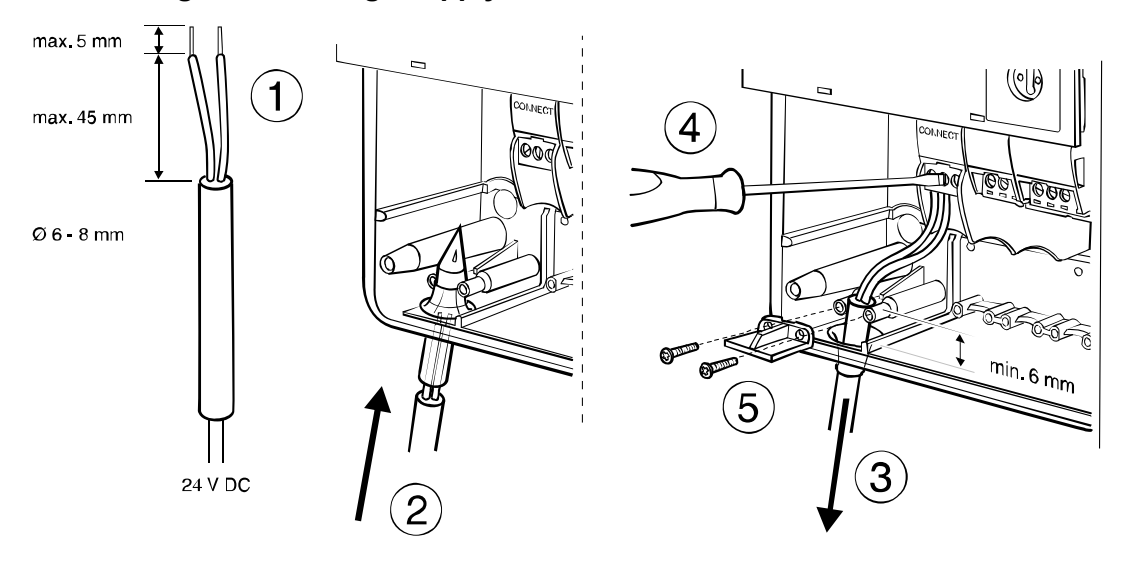

#### **Connecting signal cables**

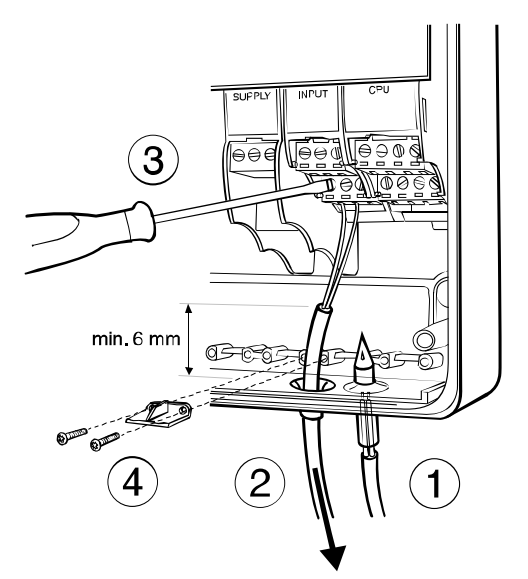

#### **Closing housing**

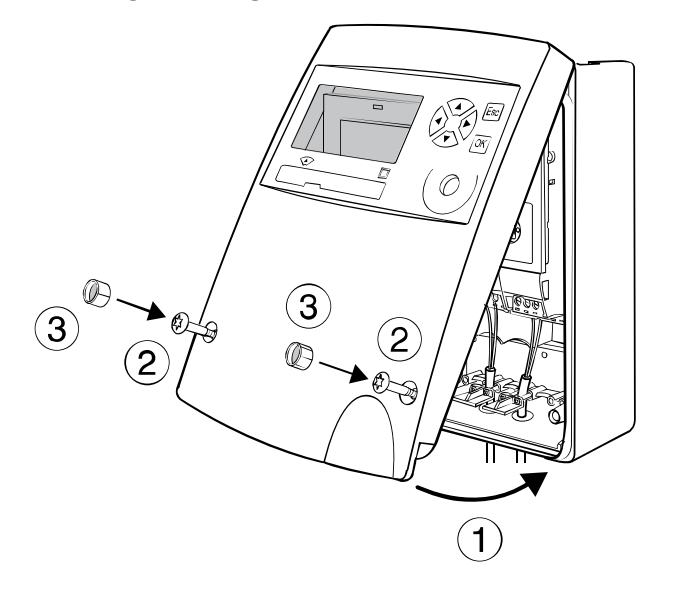

- 1. Pierce sealing membrane with enclosed awl
- 2. Insert cable
- 3. Attach cable to terminal screws according to wiring diagram on the inside cover
- 4. Affix strain relief clamp

- 1. Insert the cover into the hinge from above and turn to close
- 2. Tighten the two fixing screws
- 3. Engage the **security sealing caps** with the smooth side on the outside.

Once the caps ③ have been fitted, any unauthorised opening of the device can be detected.

#### Removing the caps:

Insert a pointed tool and lever out. The cap is damaged as a result and must be replaced.

### 7 Mounting the device without protective housing (Mod)

### 7.1.1 Rail mounting

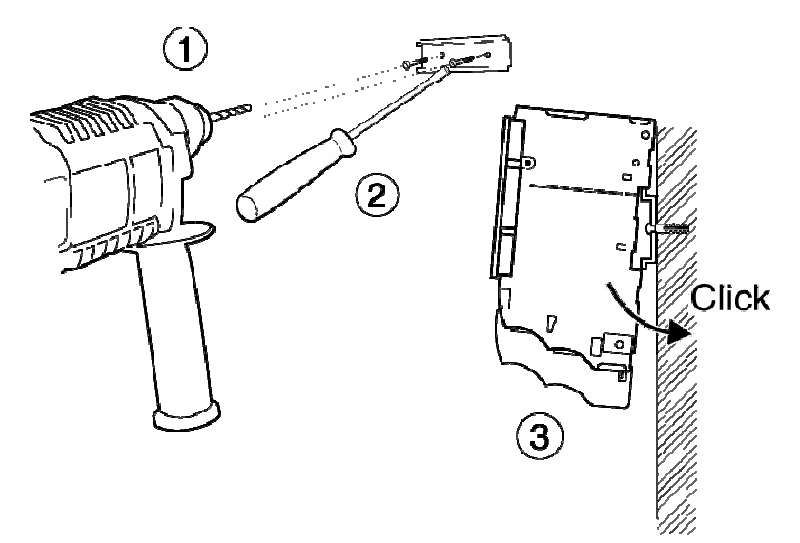

- 1. Drill fastening holes
- 2. Screw on support rail
- 3. Clip modules onto support rail

#### 7.1.2 Connecting to mains power supply 230 VAC

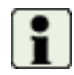

Refer to the wiring diagram before starting wiring!

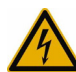

The mains supply may only be connected to terminals L and N!

The device is fully isolated and requires no grounding connections.

All other terminals are only for low voltage (<50 V) and measuring signals. Connection to these terminals is extremely dangerous and can permanently damage the instrument!

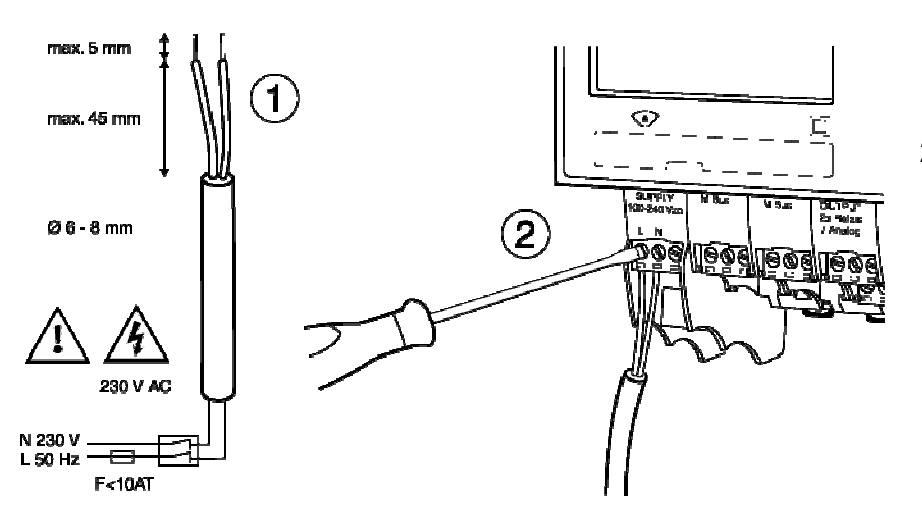

- 1. Strip the power cable as shown in drawing.
- Connect power cable to supply module (see enclosed wiring diagram)

# max. 5 mm max. 45 mm 0 6 - 8 mm 24 V DC

7.1.3 Connecting to low voltage supply 24 VDC

# 1. Strip cable as shown in drawing

2. Attach cable to the connect module (see enclosed wiring diagram)

### 7.1.4 Connecting signal cables

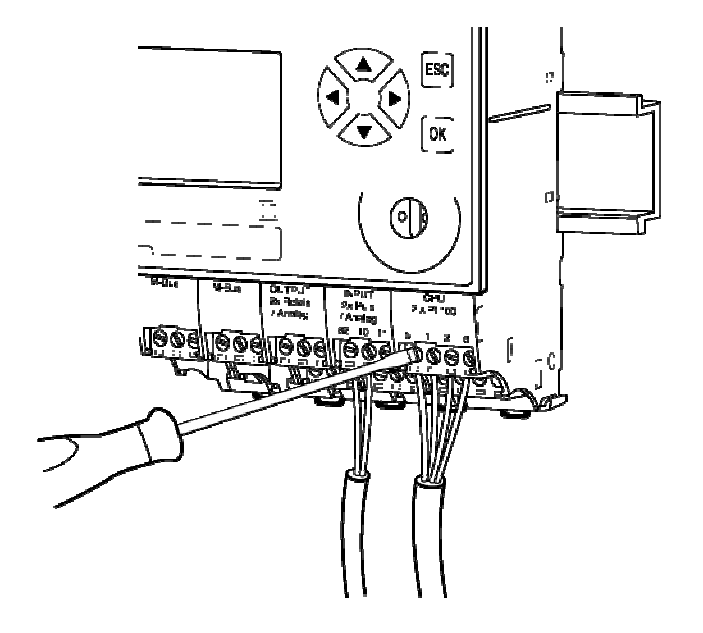

- Attach signal cables to terminal screws according to enclosed wiring diagram
- 2. The terminal blocks can be plugged in.

### 8 Electrical connections

### 8.1 Connection instructions

Devices with 100 - 240 VAC connections must have a safety fuse with a max. 10 AT, and must be capable of being made voltage-free by means of an isolating element!

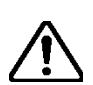

The device must be connected to the same electric circuit and the same fusing, switching and isolating elements as the corresponding heating or cooling system.

If the device is additionally connected via fusing, switching and isolating elements, then these must be protected against unauthorised access (e.g. by security seals), so that the device cannot be put out of operation by unauthorised persons.

### 8.2 Wiring diagram, module and signal numbers

Below are two examples of wiring diagrams in which the module numbers and signal numbers or signal designations are shown:

| Basic unit with 3 modules (right to left): M-101-Prot-AC[I]-CT                                                             | Fully assembled unit with 7 modules (right to left):<br>EM-101-Prot-AC[MMOOI]-CT                                                                                                    |
|----------------------------------------------------------------------------------------------------|----------------------------------------------------------------------------------------------------|
| <ul> <li>CPU module 2 x Pt100</li> <li>Input module for flow signal</li> <li>Mains power supply (supply module)</li> </ul> | <ul> <li>CPU module 2 x Pt100</li> <li>Input module for flow signal</li> <li>2 output modules for 4 analogue output signals, e.g. for a building services management system</li> <li>2 M-Bus modules for data reading with 2 M-Bus master units</li> <li>Mains power supply (supply module)</li> </ul> |
| Designation:                                                                                                    | Designation:                                                                                                    |

- Module numbers
- Signal designation according to standard diagram of the application
- Signal numbers, without signal designation
- Signal designation according to the standard diagram of the application

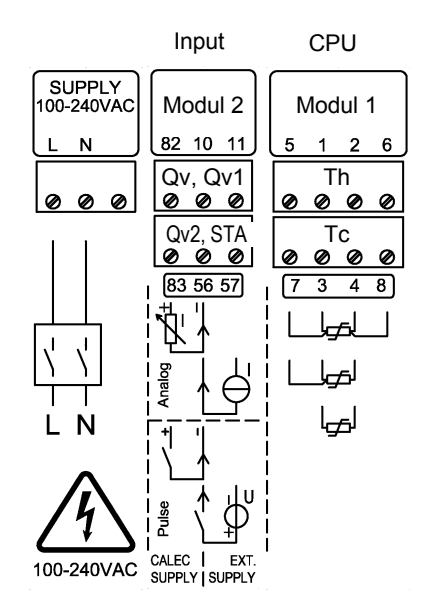

Note on input module:

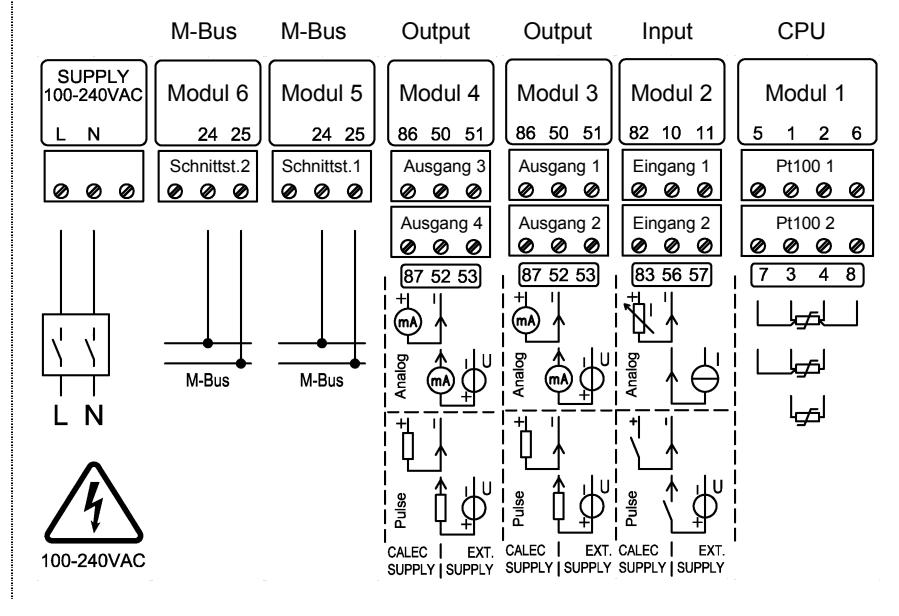

Left-hand pair of terminals: Right-hand pair of terminals: Power via calculator External supply

### 8.3 Numbering rules

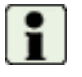

**Basic rule:** The signals are numbered from right to left and from the top down.

| Element                    | Display/number     | Explanation                                               |
|----------------------------|--------------------|-----------------------------------------------------------|
| Module Mod-No.1 6 (Prot) * |                    | Numbers according to assembly from right to left          |
|                            | Mod-No.115 (Mod) * | No. 1 is the CPU module                                   |
|                            |                    | The module for power supply has no number                 |
| Input                      | Input 18           | Pulse, current or frequency signal                        |
| Pt100 input                | Pt100 No.16        | Pt100 inputs for temperature measurement                  |
| Output                     | Output 18 (Prot) * | Output 18, (short designation e.g. A1)                    |
|                            | Output 112 (Mod)   | Output 912 can be used virtually                          |
| Terminals                  | Trm.No. 82-10-11   | See terminal marking                                      |
| Tariff register            | R1 R4              | 4 tariff registers per active calculator                  |
|                            |                    | Display example: R 1 A2+                                  |
|                            |                    | Tariff register 1 is active when output 2 is switched on. |
| Interfaces                 | Interface 1 5      | 1 Internal bus between the modules                        |
|                            |                    | 2Optical M-Bus interface in the display module            |
|                            |                    | 3IrDA interface in the CPU module                         |
|                            |                    | 4M-Bus module 1                                           |
|                            |                    | 5M-Bus module 2                                           |

This table shows the elements that have a number, and their maximum number.

\*: Prot: Device version with protective housing

Mod: Device version without protective housing

# 9 Operation

### 9.1 PC-Software AMBUS Win II

The parameters of the device can be set both via keys and display and via one of the data interfaces with the PC parameterising software AMBUS Win II.

With AMBUS Win II, the meter reading data can be saved, and parameter settings that have to be executed repeatedly can be stored as macros, which can then be reloaded and run. AMBUS Win II and the associated operating instructions can be downloaded free of charge at www.aquametro.com. The use of AMBUS Win II offers advantages if:

- large data records have to be read,
- several devices require identical or similar parameter settings,
- complex applications with inputs/outputs are to be parameterized.

AMBUS Win II and instructions are available as free downloads at www.aquametro.com.

### 9.2 Display

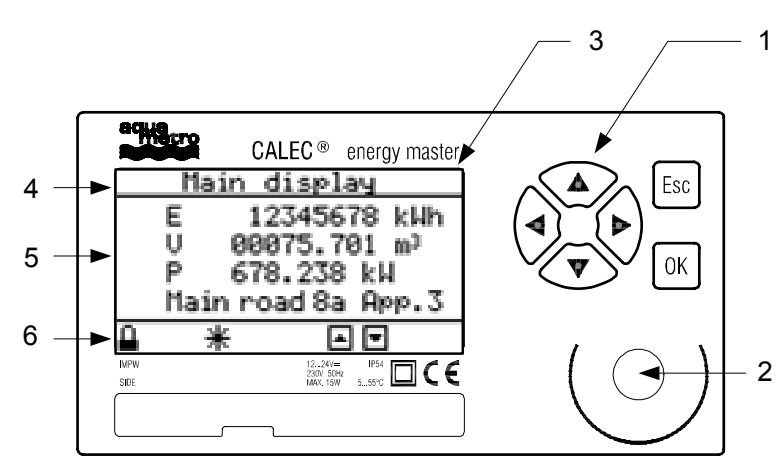

- 1 Operating keys see section 9.2.1 Key functions.
- 2 IR interface, M-Bus
- 3 LCD display, dot matrix 128 x 64 (see section 18.3)
- 4 Title for display window
- 5 Display field, up to 4 values with identification and units
- 6 Status bar

| EDIT ¥ | Symbols on the status | bar                                                                 |
|--------|-----------------------|---------------------------------------------------------------------|
|        |                       |                                                                     |
|        |                       | Currently available keys                                            |
|        | *                     | A flow signal is being detected                                     |
|        | EDIT                  | Edit mode active, input possible                                    |
|        | 🔒, 🗗, no lock         | Protection level (see section 0)<br>user, service, programming mode |

#### 9.2.1 Key functions

| Keys   | Function in display mode                                                                               | Function in edit mode                                                          |
|--------|----------------------------------------------------------------------------------------------------|--------------------------------------------------------------------------------|
| ▲<br>▼ | Move line/image up or down                                                                             | Setting of figures and/or characters<br>Selection from a preset list           |
|        | No function in the main menu<br>Change channel / input / output<br>Change billing date / logger period | Select setting position in the edit window<br>Change list inside a double-list |

| Keys | Short(< 0.5 s)                          | Long(> 0.5 s)                                                                     | Key operation                                                 |
|------|-----------------------------------------|-----------------------------------------------------------------------------------|---------------------------------------------------------------|
| ОК   | Confirm                                 | Activate/deactivate the 3 addi-<br>tional decimal points in the<br>meter settings | Accept set value<br>Accept selected value<br>Finish edit mode |
| Esc  | Back to a previous level, abort process | Back to the standard display                                                      | Abort input / selection<br>In double list: finish process     |

### 9.3 Right of access, security levels

The parameters for the device can be set entirely via the keys or via the interfaces. The security level (lock level) determines which parameters can be altered. At the time of delivery, the devices are in user mode.

| Symbol  | Security level   | Settings                                                                                                    | Code   | At delivery |
|---------|------------------|----------------------------------------------------------------------------------------------------|--------|-------------|
|         | User mode        | Only operating language                                                                                                    |        |             |
| 6       | Service mode     | All values that are not relevant for calibration,<br>e.g. initial parameter settings, date/time, meas-<br>uring point designation etc. | S-Code | 1111        |
| no lock | Programming mode | All parameters can be set, e.g. initial settings, resetting/synchronising of meter readings etc.                                       | P-Code | 3132        |

The codes can be changed in the *Basic setting/System* submenu.

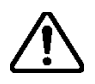

In EU-compliant devices, activating programme mode will result in the invalidation of the calibration! The date and time will be recorded in the calibration log and the device displays an error.

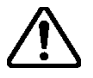

**Warning:** If you change a code, make sure that you keep it in a safe place. If the code ist lost, reprogramming is necessary by a service technician on site or in the factory.

### 10 Menu overview

### 10.1 Main display and main menu

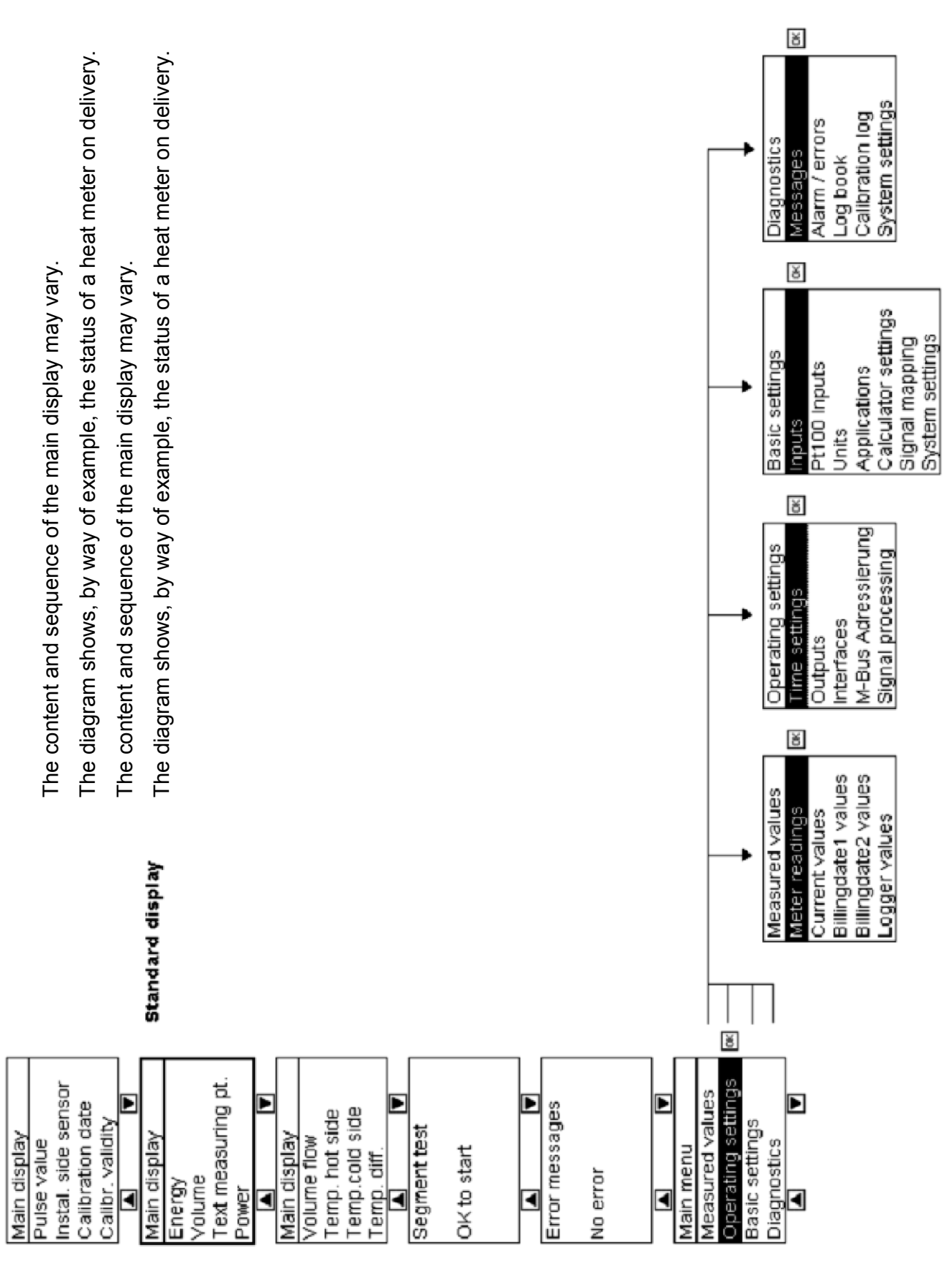

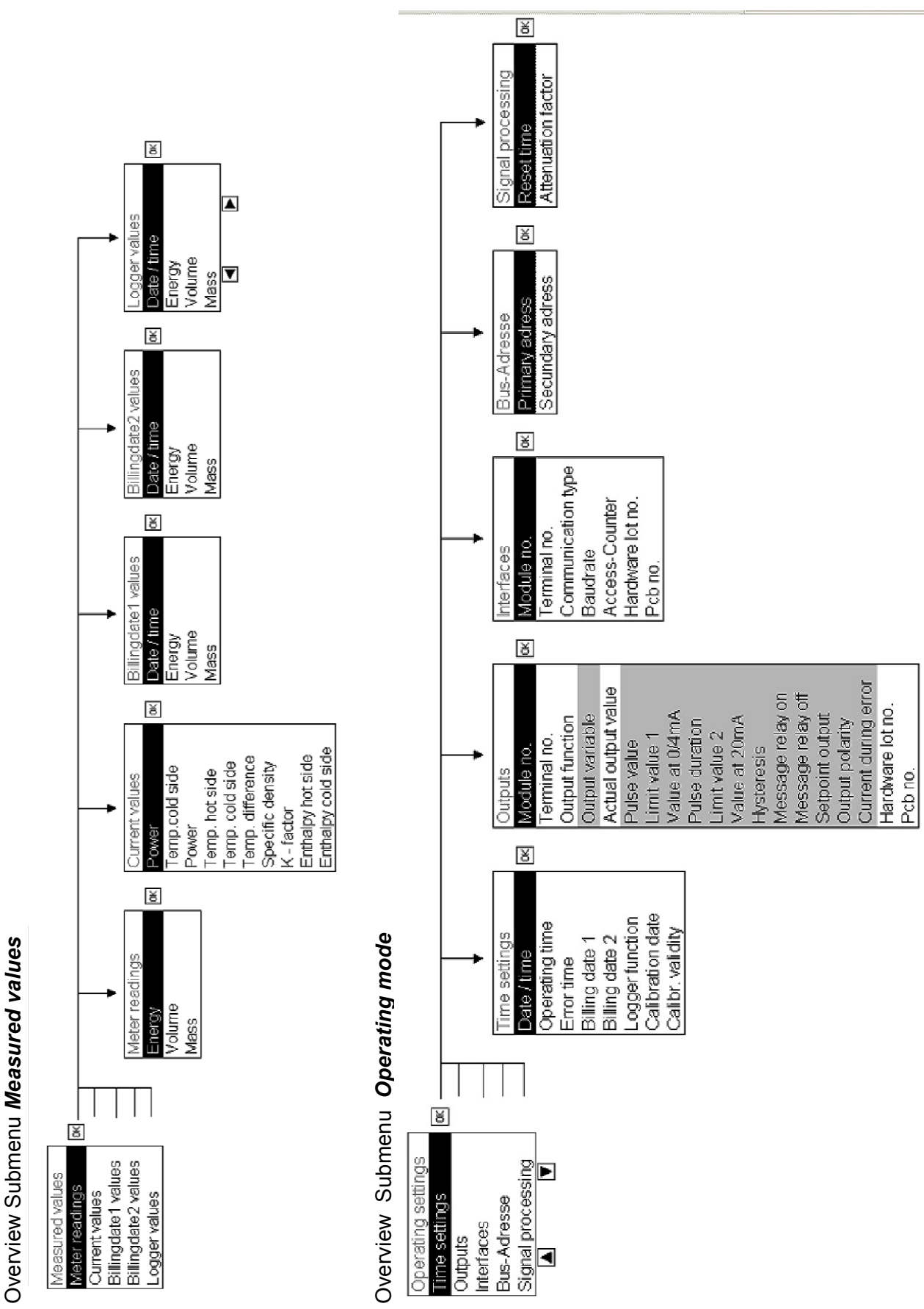

#### 10.2 **Submenus**

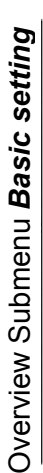

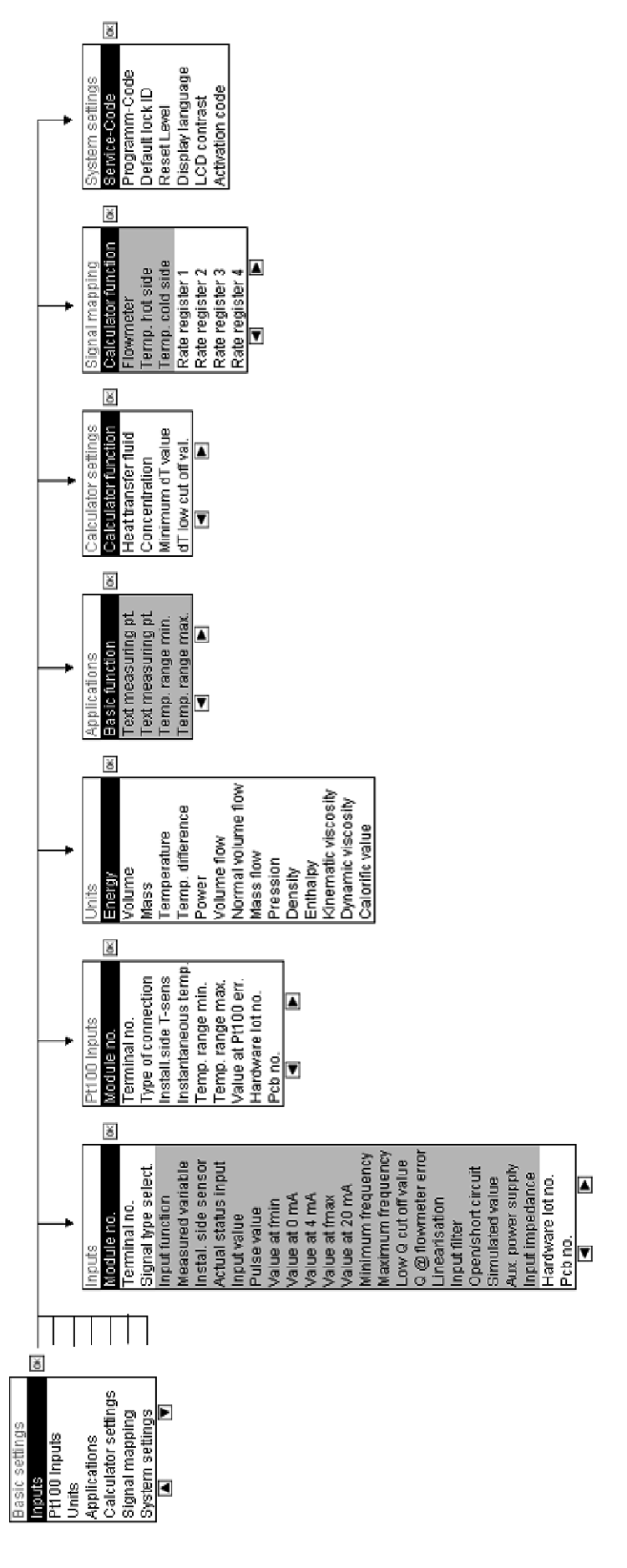

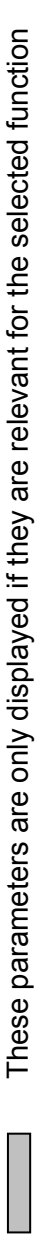

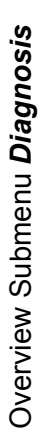

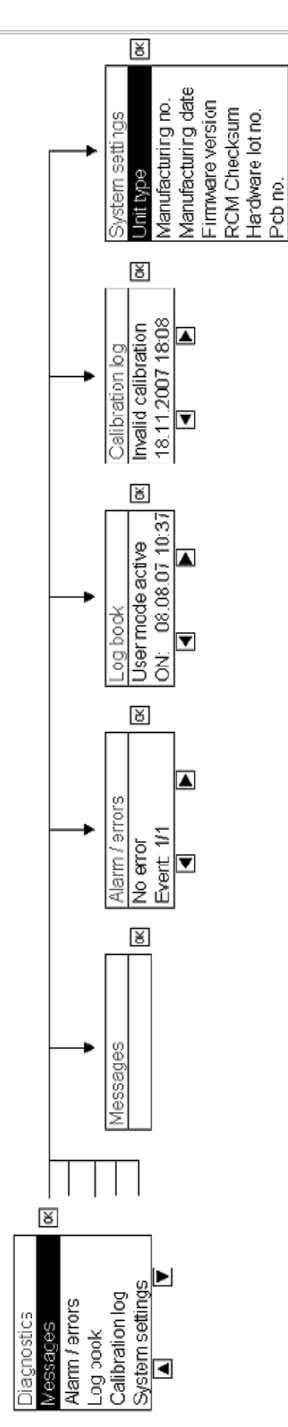

### 11 Use under operating conditions

### 11.1 The main display

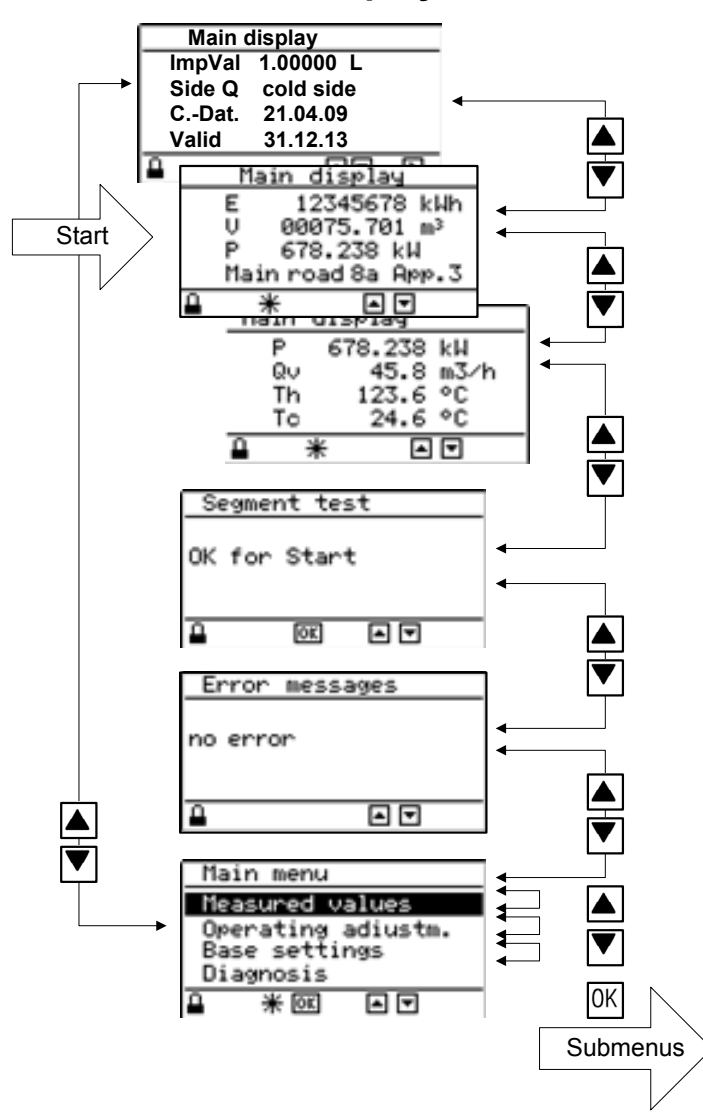

After switching on the device, the page marked 'start' of the main display appears.

The arrow keys can be used to move between a maximum of 4 pages of the main display:

▲ 1: Calibration-relevant data

- 2: Meter readings and designation
- ▼ 3: Current values

■ 4: other values, if configured

Segment test (display test)

Error display

Main menu

The segment test shows a chequerboard pattern to test the display.

In the error message window, an error message is displayed if an error occurs

In the main menu, the submenus can be selected and displayed to show or set further values.

If no operation is carried out for approx. 5 min., the device will display the main menu page marked 'Start'.

#### Notes:

The content of the main display depends on the device version. The main display can contain up to four pages with up to four values (i.e. up to 16 values). In standard CALEC<sup>®</sup> energy master devices, only three pages are displayed with the values shown above.

The display values of the main display are predefined at delivery. These values and their sequence can be altered in a non-CE conformity assessed device using the software AMBUS Win II.

### 11.2 The measured values submenu

#### 11.2.1 Measured values

| Measured values       |                                                             |
|-----------------------|-------------------------------------------------------------|
| Meter readings        | Meter readings for energy, volume (mass)                    |
| Current values        | Current values: temperatures, volume/mass flow rates, power |
| Billing date 1 values | Meter readings on the set billing dates                     |
| Billing date 2 values |                                                             |
| Logger values         | Meter readings per calculator at the set times              |

#### 11.2.2 Meter readings

| Meter  | Display calc1, calc2 and 3 |             | and 3       | Explanation                                         |
|--------|----------------------------|-------------|-------------|-----------------------------------------------------|
| Energy | E 2: E 3: E                |             | 3: E        | Energy meter reading, positive                      |
|        | E                          | 2: E-       | 3: E-       | Energy meter reading negative, in options BDE / BDV |
| Volume | V, V-                      | 2: V, 2: V- | 3: V, 3: V- | Volume meter reading, E, E- respectively            |
| Mass   | M, M-                      | 2: M, 2: M- | 3: M, 3: M- | Mass meter reading E, E- respectively               |

#### 11.2.3 Current values

| Current value    | Display | Explanation                                             |
|------------------|---------|---------------------------------------------------------|
| Power            | Р       | Thermal power                                           |
| Volume flow      | Qv      | Volume flow rate                                        |
| Mass flow        | Qm      | Mass flow rate                                          |
| Temperatures     | Th, Tc  | Temperature of the heat transfer medium hot / cold side |
| Temp. difference | dT      | Temperature difference: dT = Th - Tc                    |
| Density          | Den     | Density of the heat transfer medium (Den: Density)      |
| K-factor         | K-F     | Heat coefficient                                        |
| Enthalpy         | Hh, Hc  | Enthalpy of the heat transfer medium hot / cold side    |

Current values of calc2 and 3, or with a negative prefix, are displayed similarly ( 2: P or P- ). If a current value exceeds 999 999 (6 digits), Overflow is displayed

#### 11.2.4 Billing date values

Shows the meter readings saved on the two set billing dates. The billing dates can be set under *Operating settings/time settings/Billing* and *Billing2.* The meter readings are saved at 23:59 each time.

#### 11.2.5 Logger values

In version 1.0, only the meter readings can be recorded.

| Logger values 1 |              | 1. Logger value, select with keys 🔳 🕨    | The time interval for the logger |
|-----------------|--------------|------------------------------------------|----------------------------------|
| Date            | e/T 01.05.08 | Date/time when the value was chosen      | function can be set under        |
| Е               | 24.567 MWh   | Energy meter reading at this time        | Time settings/Logger.            |
| V               | 1000.12 m3   | Volume meter reading at this time        |                                  |
| М               | 982.1 t      | Mass meter reading at this time          |                                  |
| М               | 982.1 t      | Mass meter reading at the displayed time |                                  |

### 12 Dimensional drawings and technical specifications

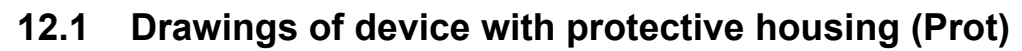

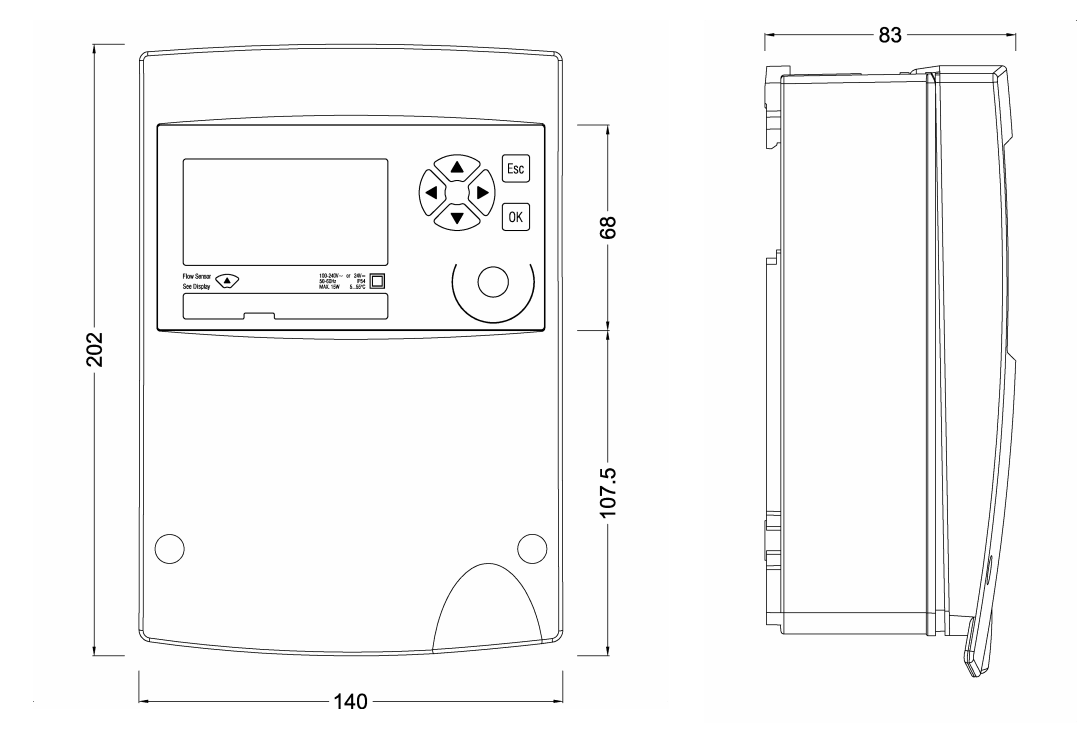

### 12.2 Drawings of device without protective housing (Mod)

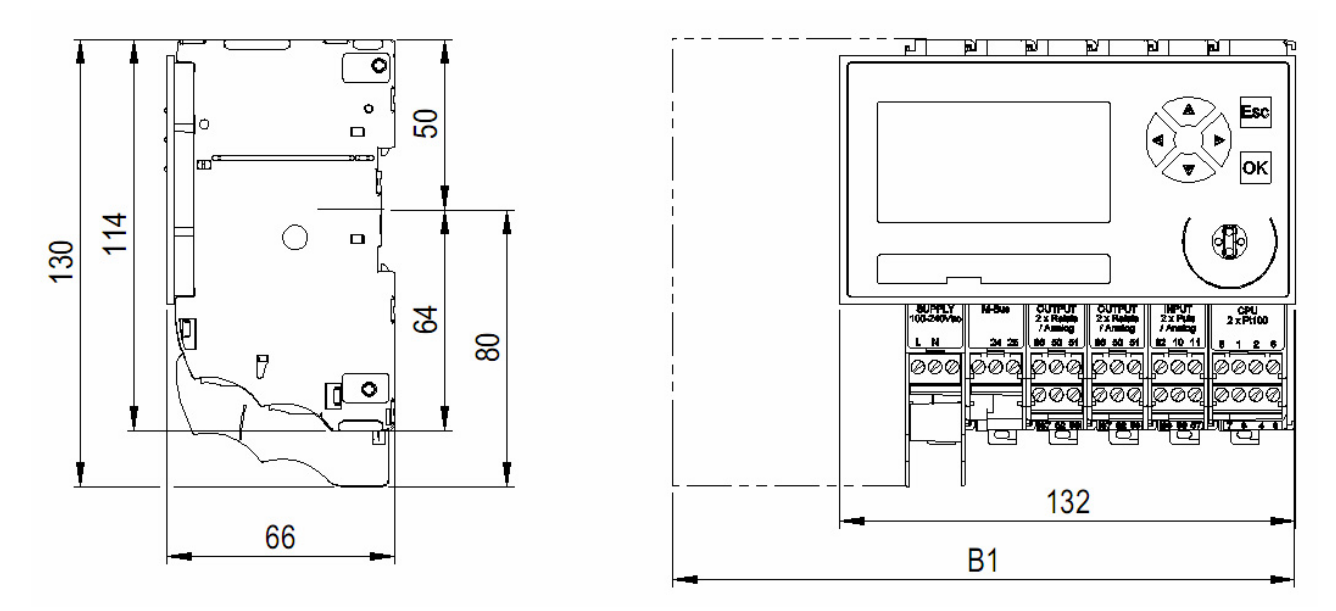

#### Dimensional drawings of modules with low voltage

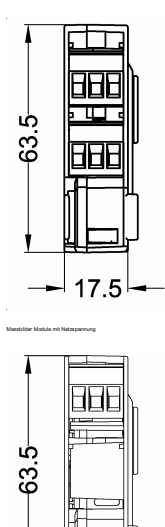

17.5

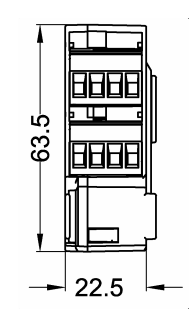

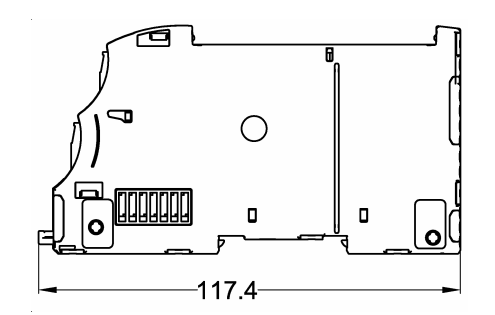

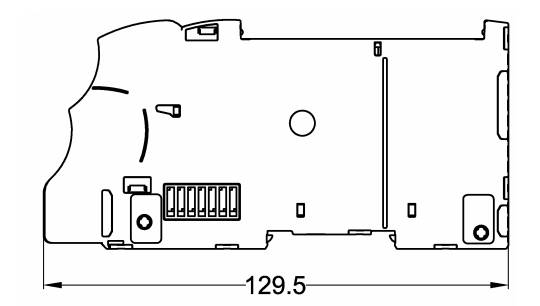

In supply module 100-240 VAC and output module 2 x relays 240 VAC, the terminals are protected against accidental contact by two lateral partition walls.

#### Dimensional drawing of display module

The dimensions in the diagram refer to the size of the section.

Dimensions of the module are: W x H x D:  $132 \times 72 \times 7.8 \text{ mm}$ 

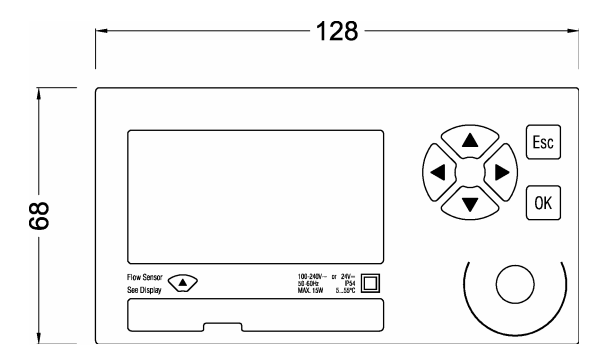

# 12.3 Technical specifications

| Standards                |                                                  |
|--------------------------|--------------------------------------------------|
| CE Directives            | 2004/22/EG (MID) Measuring Instruments Directive |
|                          | 2004/108/EG (EMC) Electromagnetic compatibility  |
|                          | 2006/95/EG (LVD) Low voltage directive           |
| Standards                | EN 1434, EN 61000-6-2, EN 61000-6-3, EN 60950    |
| EC comformity assessment | Module B, DE-07-MI004-PTB029                     |

| Housing, modules                                     | With protective housing                                                            | Without protective housing                                                                                   |
|------------------------------------------------------|------------------------------------------------------------------------------------|----------------------------------------------------------------------------------------------------|
| Mounting                                             | On support rail or wall                                                            | On support rail                                                                                              |
| Protective housing size W x H x D                    | 140 x 202 x 83 mm                                                                  |                                                                                                    |
| Module housing size W x H x D                        |                                                                                    | 3 poles: 17.5 x 117.4 x 63.5 mm<br>3 poles: 240 V: 17.5 x 129.5 x 63.5 mm<br>4 poles: 22.5 x 117.4 x 63.5 mm |
| Type of ingress protection accord-<br>ing to EN60529 | IP54                                                                               | IP20                                                                                                    |
| Maximum number of modules                            | 6 – 7, including 1 CPU<br>and 1 supply module,<br>max. 2 communications<br>modules | 16, including 1 CPU and 1 supply module, max. 2 communications modules                                       |

| Environmental conditions                  |                                                        |  |
|-------------------------------------------|--------------------------------------------------------|--|
| Ambient temperature during op-<br>eration | + 5… +55 °C, EN 1434 class C                           |  |
| Storage temperature                       | 0 °C 60 °C                                             |  |
| Humidity                                  | Max. 95% rel. humidity, without producing condensation |  |
| Cable cross-sections                      |                                                        |  |
| Power supply                              | 0.82.5 mm <sup>2</sup>                                 |  |
| Pulses, frequency, analogue               | 0.352.5 mm <sup>2</sup>                                |  |
| Pt100                                     | 0.8 2.5 mm <sup>2</sup> (preferably large)             |  |
| Power supply                              | Supply module 100-240VAC                               |  |
| Nominal voltage                           | 100 240 VAC, 50 60 Hz                                  |  |
| Operating voltage                         | 86 … 265 VAC, 47 … 63 Hz                               |  |
| Current input                             | Max. 300 mA                                            |  |
| Protection class                          | 11                                                     |  |
| Isolatvoltage primary/secondary           | 3000 VAC                                               |  |
| additional approvals                      | UL 60950, EN 60950 (via CSA-NRTL/C)                    |  |

| CPU module 2*Pt100             |                                                                                                   |                        |              |
|--------------------------------|---------------------------------------------------------------------------------------------------|------------------------|--------------|
| Accuracy of energy calculation | Energy error in % Ec <= 20 mK / ΔT (mK)<br>Significantly below EN 1434-1: Ec <= 0.5% + (ΔT/ΔTmin) |                        |              |
|                                | ΔΤ [K]                                                                                            | Ec CALEC energy master | Ec EN 1434-1 |
|                                | 3                                                                                                 | 0.7%                   | 1.5%         |
|                                | 6                                                                                                 | 0.3%                   | 1%           |
|                                | 20                                                                                                | 0.07%                  | 0.65%        |
|                                | 100                                                                                               | 0.02%                  | 0.53%        |

| CPU module 2*Pt100                      |                                                                                                    |
|-----------------------------------------|----------------------------------------------------------------------------------------------------|
| Data backup in case of<br>power failure | EEPROM > 10 years                                                                                                    |
| Backup battery (button cell)            | Lithium 3 V, 48 mAh, Type CR1225, soldered                                                                                           |
| Life of backup battery                  | Typically >10 years in normal operation (T < 45 °C)<br>Typically > 6 years without mains supply                                      |
| Data logger                             | 100 values of all meter readings with time stamp in the ring memory Logger interval: 15 min, 30 min., 1 hr., 1 day, 15 days, 1 month |
| Billing dates                           | 2 billing dates, dates adjustable                                                                                                    |
| Optical interface                       | IrDA V1.0 with 57600 baud and M-Bus protocol, max. distance 70 m                                                                     |
| Measuring and calculating cycle         | 1 second                                                                                                    |

| Temperature measurement              | CPU-module 2*Pt100 and Input-module 2*Pt100                         |  |  |
|--------------------------------------|---------------------------------------------------------------------|--|--|
| Temperature range                    | -50 +550 °C according to MID/EN1434: 1 200 °C                       |  |  |
| Temperature deviation                | < ± 10 mK                                                           |  |  |
| Temperature differential range       | 0 550 K according to MID/EN1434: 3 198 K                            |  |  |
| Deviation $\Delta T$ ( Ta = 5 55°C ) | < ± 15 mK                                                           |  |  |
| Temperature sensor type              | Pt 100 (IEC751, paired according to EN1434), 2-, 3- or 4-wire cable |  |  |
| Resolution ADC                       | 24 Bit                                                              |  |  |

| Display module                         |                                                       |  |
|----------------------------------------|-------------------------------------------------------|--|
| Dimensions W x H x D                   | 132 x 72 x 7.8 mm                                     |  |
| Dimension of cut-out W x H             | 128 x 68 mm                                           |  |
| Display                                | Alphanumeric LCD, 128 x 64 pixel                      |  |
| Backlight                              | White, flashes red when fault occurs                  |  |
| Display                                | Title bar, 4 lines each of 21 characters, status line |  |
| Language                               | Settable: German, English, French, Italian            |  |
| Keys                                   | 6 keys: 4 arrow keys for navigation, OK, Esc          |  |
| Detachable display module              | Max 100 m with Remote Display Adapters (RDA)          |  |
| Optical interface<br>( Display module) | IEC 870-5, 300, 2400 or 9600 baud, M-Bus protocol     |  |

| Input-Module 2*Pulse/frequency/analogue |                               |                                    |
|-----------------------------------------|-------------------------------|------------------------------------|
| Number of inputs                        | 2                             |                                    |
| Pulse input                             | Pulse input:                  | 0.003 12.5 kHz                     |
|                                         | Min. pulse width              | 40 μs                              |
|                                         | Types settable according to E | N 1434, see below                  |
| Frequency input                         | Frequency input               | 0 … 10 kHz (PFM)                   |
|                                         | Measuring error:              | typ. < 0.1%                        |
| Analogue input                          | Measuring range               | 0 or 4 20 mA                       |
|                                         | absolute measuring range      | 0 22 mA                            |
|                                         | Accuracy                      | 0.025% full scale, drift 15ppm / K |
|                                         | Load                          | 50 Ω                               |
| Measuring transducer power supply 24V   |                               | supply 24V                         |

| Input-Module 2*Pulse/frequency/analogue |                                                           |  |  |
|-----------------------------------------|-----------------------------------------------------------|--|--|
| Measuring transducer<br>power supply    | 6, 8 or 24 VDC, settable, max. 25 mA, short-circuit proof |  |  |
| Error detection                         | Short circuit and interruption (settable)                 |  |  |

#### Pulse input type according to EN 1434

|          | Max. pulse freq. | Pulse length | Input resistance Ri | Meas. transducer<br>power supply |
|----------|------------------|--------------|---------------------|----------------------------------|
| Class IB | 5Hz              | ≥ 100 ms     | 100 kΩ              | 6 V                              |
| Class IC | 200 Hz           | ≥ 2 ms       | 100 kΩ              | 6 V                              |
| Class ID | 200 Hz           | ≥ 2 ms       | 1 kΩ                | 8 V                              |
| Class IE | 12.5 kHz         | ≥ 0.04 ms    | 1 kΩ                | 8 V                              |
| PFM      | 12.5 kHz         | ≥ 0.04 ms    | 150 Ω               | 24 V                             |

Switching level: low < 1.5 V, high > 2.1 V, 0.6 V Hysteresis

| Output module 2*relays 24V, analogue   |                                                                                                    |                                                                                                    |  |  |
|----------------------------------------|----------------------------------------------------------------------------------------------------|----------------------------------------------------------------------------------------------------|--|--|
| Number of outputs                      | Тwo                                                                                                    |                                                                                                    |  |  |
| Output type settable                   | Relay functions:<br>Analogue functions:<br>Test functions:                                                              | Pulse / status / limit value / limit value 2<br>0 … 20 mA / 4 … 20 mA<br>Relay test / analogue test                                                                      |  |  |
| Relay output (solid state relay)       | Max. contact voltage:<br>Max. current:<br>Frequency:<br>* Pulse width:<br>Duty cycle:<br>Normal state:<br>Leak current: | 24 VDC<br>100 mA<br>max. 50 Hz at *<br>10 ms, 50 ms, 250 ms, 1 s, settable<br>50%<br>Contact closed or open, settable<br>$<$ 30 $\mu$ A corresp. to > 800 kOhm at 24 VDC |  |  |
| Analogue output<br>Galvanic isolation  | Current range<br>Accuracy<br>Max. load<br>50 V                                                                          | 0 20 mA or 4 20 mA<br>0.1% full scale, drift 50 ppm / K<br>R = (Uext - 4V) / 22 mA                                                                                       |  |  |
| Measuring transducer power sup-<br>ply | 24 VDC, max. 25 mA,                                                                                                    | short-circuit proof                                                                                                    |  |  |

| M-Bus module         | M-Bus interface EN1434-3, 2007                                                                   |
|----------------------|--------------------------------------------------------------------------------------------------|
| Transmission rate    | 300, 2400, 9600 Baud                                                                             |
| Current requirements | 1.5 mA (1 M-Bus load)                                                                            |
| Addressing           | Point-to-point, primary address, secondary address<br>One address per active calculator (max. 3) |
| Galvanic isolation   | Max. 50 V                                                                                        |

### 13 EC declaration of conformity

| EC declaration of conformity<br>Déclaration CE de conformité<br>Dichiarazione CE di conformità | CE | EG-Konformitätserklärung<br>EC declaration of conformity<br>Déclaration CE de conformité<br>Dichiarazione CE di conformità |  |
|------------------------------------------------------------------------------------------------|----|----------------------------------------------------------------------------------------------------|--|
|------------------------------------------------------------------------------------------------|----|----------------------------------------------------------------------------------------------------|--|

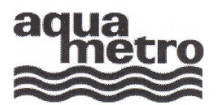

#### AQUAMETRO AG, Ringstrasse 75, CH-4106 Therwil

erklärt, dass das Produkt Energie-Rechenwerk declares that the product Energy calculator CALEC<sup>®</sup> energy master déclare que le produit Calculateur d'énergie dichiara che il prodotto Calcolatore d'energia

mit den Vorschriften folgender Europäischer Richtlinien übereinstimmt: conforms with the regulations of the following European Council Directives: est conforme aux prescriptions des suivantes directives Européennes : è conforme alle prescrizioni delle seguenti direttive Europee

| 2004/108/EG | EMV Richtlinie<br>EMC directive<br>Directive CEM<br>Direttiva CEM                                                |  |
|-------------|----------------------------------------------------------------------------------------------------|--|
| 2006/95/EG  | Niederspannungsrichtlinie<br>Low voltage directive<br>Directive sur la tension basse<br>Direttiva bassa tensione |  |
|             |                                                                                                    |  |

Folgende harmonisierte Normen wurden angewendet: The following harmonised standards or normative documents have been applied Les normes harmonisées ou documents normatifs ont été appliqués

è conforme alle prescrizioni delle seguenti direttive Europee

#### EN 61000-6-3: 2005 / 2007

EMV Fachgrundnorm - Störfestigkeit für Wohnbereich, Geschäfts- und Gewerbebereiche sowie Kleinbetriebe Generic EMC standards - Immunity for residential, commercial and light-industrial, environments Standards CEM génériques -Immunité pour les environnements résidentiels, commerciaux et de petite industrie Compatibilità elettromagnetica. Norma generica sull'emissione - Ambienti residenziali, commerciali e dell'industria leggera

#### EN 61000-6-2: 2005

Fachgrundnormen - Störfestigkeit für Industriebereiche Generic EMC standards - Immunity for industrial environments Standards CEM génériques - Immunité pour les environnements industriels Norma specifica - grado di protezione per zone industriali

#### EN 61010-1: 2001

Sicherheitsbestimmungen für elektrische Mess-, Steuer-, Regel- und Laborgeräte; Allgemeine Anforderungen Safety requirements for electrical equipment for measurement, control, and laboratory use; General requirements Règles de sécurité pour appareils électriques; Prescriptions générales

Prescrizioni di sicurezza per apparecchi elettrici di misura, regolazione e da laboratorio; Esigenze generali

| Prüfstelle, Bericht<br>Testing laboratory, report<br>Laboratoire d'essai, rapport<br>Centro analisi, rapporto | Electrosuisse | 06-EL-0061.01, 08. 5.2008 |  |
|----------------------------------------------------------------------------------------------------|---------------|---------------------------|--|
|                                                                                                    | Montena       | 15087 / 20.11.2007        |  |
|                                                                                                    | Montena       | 15118 / 19.11.2007        |  |
|                                                                                                    | Montena       | 15298 / 17.4.2008         |  |

#### EG-Konformitätserklärung EC declaration of conformity Déclaration CE de conformité Dichiarazione CE di conformità

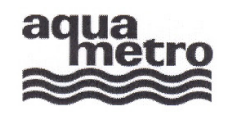

#### AQUAMETRO AG, Ringstrasse 75, CH-4106 Therwil

erklärt, dass das ProduktEnergie-Rechenwerkdeclares that the productEnergy calculatordéclare que le produitCalculateur d'énergiedichiara che il prodottoCalcolatore d'energia

### CALEC<sup>®</sup> energy master

| mit dem Kennzeichen<br>with the label<br>avec le signe<br>con il contrassengno | DE-07-MI004-PTB029 | mit den Vorschriften folgender Europäischer Richtlinien übereinstimmt:<br>conforms with the regulations of the following European Council Directi-<br>ves:<br>est conforme aux prescriptions des suivantes directives Européennes :<br>è conforme alle prescrizioni delle seguenti direttive Europee: |  |  |
|--------------------------------------------------------------------------------|--------------------|----------------------------------------------------------------------------------------------------|--|--|
| 2004/22/EG                                                                     |                    | Messgeräterichtlinie<br>Measuring Instruments Directive<br>Directive sur les équipements de mesure<br>direttiva europea relativa agli strumenti di misura                                                                                                    |  |  |

Folgende harmonisierte Normen wurden angewendet:

The following harmonised standards or normative documents have been applied:

Les normes harmonisées ou documents normatifs ont été appliqués:

Sono state applicate le seguenti norme armonizzate o i seguenti documenti normativi:

Wärmezähler Heat meters Compteurs de chaleur Contatori di calore

Die vorliegende Konformitätserklärung gilt nur in Verbindung mit dem auf dem Messgerät angebrachten CE-Zeichen, gefolgt von der metrologischen Zusatzkennung M und Produktionsjahr, sowie der Ordnungsnummer der Benannten Stelle.

This declaration applies only in conjunction with the CE mark followed by the metrological mark M with the year of manufacture, and the serial number of the notified body both of which are to be found on the measuring device.

La présente déclaration de conformité est valable uniquement en combinaison avec le marquage CE sur l'appareil, suivie par l'adjonction de métrologie identifiant M et l'année de production, ainsi que le numéro d'ordre de l'organisme notifié.

La presente dichiarazione è valida solo in combinazione con il contrassegno CE, seguito dal simbolo metrologico M, anno di fabbricazione e numero di serie dell'organizzazione notificata, predisposto sull'apparecchio.

| Benannte Stelle, Bericht, Zulassung<br>Notified body, report, approval<br>Organisme notifié, rapport, homologation<br>Centro verifica, rapporto | PTB<br>Asbeststrasse 2-12<br>10587 Berlin | DE-07-MI004-PTB029<br>Notified body Nr. 0102 |
|----------------------------------------------------------------------------------------------------|-------------------------------------------|----------------------------------------------|
| Centro verifica, rapporto                                                                                                    | 10007 Definit                             |                                              |

Therwil, 22.9.2008

Hannes Bock Leiter Qualitätsmanagement Head Quality Management Responsable gestion de qualité Direttore gestione qualità

Reinhold Vollmer Produkt Management Product Management Management des produits Gestione del prodotto

CE-08-010 - CALEC® energy master

2/2

# Subject to change

Copyright © Aquametro AG

#### Art. No. 20765

| Aquametro AG          | Aquametro SA          | Aquametro               | Aquametro              | Aquametro s.r.o.          |
|-----------------------|-----------------------|-------------------------|------------------------|---------------------------|
|                       |                       | Messtechnik GmbH        | BELGIUM SPRL           |                           |
| Ringstrasse 75        | Rue du Jura 10        | Zum Panrepel 24         | Dallan, 67             | Prosecká 811 / 76a        |
| CH-4106 Therwil       | CH-1800 Vevey         | D-28307 Bremen          | B-1933 Sterrebeek      | CZ-190 00 Praha           |
| Tel. +41 61 725 11 22 | Tel. +41 21 926 77 77 | Tel. +49 421 / 871 64-0 | Tel. +32 2 / 241 62 01 | Tel. +42 02 / 86 88 77 78 |
| Fax +41 61 725 15 95  | Fax +41 21 926 77 78  | Fax +49 421 / 871 64-19 | Fax +32 2 / 216 22 63  | Fax +42 02 / 86 88 95 59  |
| info@aquametro.com    | info@aquametro.com    | info.amd@aquametro.com  | info.amb@aquametro.com | info.amc@aquametro.com    |